# DP2 Profibus说明书

# 目 录

| 前言                                   | 2  |
|--------------------------------------|----|
| 第一章 安装与接线                            | 3  |
| 1.1 扩展卡硬件布局                          | 3  |
| 1.2 拨码开关说明                           | 4  |
| 1.3 接口说明                             | 5  |
| 第二章 通讯参数                             | 7  |
| 3.1 变频器通讯卡类型设置                       | 7  |
| 3.2 通讯控制相关参数                         | 7  |
| 3.3 通讯监控相关参数                         | 8  |
| 第三章 通讯实例                             | 10 |
| 3.1 DP 卡与 Profibus 的接线               | 10 |
| 3.2 DP 卡与 Profibus 主站通讯配置说明          | 11 |
| 3.2.1 数据传送格式                         | 11 |
| 3.2.2 PKW 数据描述                       | 12 |
| 3.2.3 PZD 区数据描述                      | 14 |
| 3.3 在 STEP7 V5.4 中用 S7-300 主站配置从站    | 16 |
| 3.4 在 TIA Portal V13 中用 S7-1200 配置从站 | 21 |
| 3.5 操作变频器从站的周期读写                     | 30 |
| 3.6 操作变频器从站的非周期读写                    | 31 |
| 3.7 诊断                               | 33 |
| 第四章 故障描述和处理                          | 35 |
| 4.1 DP 卡灯状态和处理                       | 35 |
| 4.2 GSD 安装失败的处理方法                    | 36 |
| 4.3 常见故障处理方法                         | 38 |
| 版本变更记录                               | 40 |

## 前言

本DP2卡是Profibus-DP现场总线适配卡,符合国际通用的Profibus现场总线标准,可提高变频器上通讯效率,实现组网功能,使变频器成为现场总线的从站,接受现场总线主站控制。 该卡不仅可以实现Profibus-DP通讯,还提供了CANlink通讯接口,实现CANlink通讯功能。

本手册所述内容适用的DP2卡软件为1.09或以上版本(卡安装好并上电后,可通过参数查询, 对应的查询参数为U0-67)。

本DP2卡可以通过设置拨码切换为DP1,与原变频器进行通讯,使用DP1时还需使用原GSD文件(PFS2.GSD)和设置方法。本手册以DP2为主进行介绍,如使用DP1功能,除了拨码定义和 变频器Fd-00设置外(详见本手册"拨码开关说明"),其它请参考《Profibus说明书》。

在使用本产品前,请认真的阅读本手册。

DP2卡和DP1卡的区别:

| 类型        | DP2        | DP1                                           |
|-----------|------------|-----------------------------------------------|
| 诊断支持      | 支持         | 不支持                                           |
| DPV1支持    | 支持         | 不支持                                           |
| PPO4支持    | 支持         | 不支持                                           |
| PPO类型选择   | 西门子后台设定    | FD-05设定。与后台需一致                                |
| PZD映射地址   | 西门子后台设定    | 手动在变频器FE组设置                                   |
| 站号设定      | 拨码设定1~125  | 拨码设定1~63,拨码为0时FD-02决定站号<br>1~125              |
| 主站掉站      | 扩展卡主动告知变频器 | 无,需通过设定FD-04来检测                               |
| 卡与变频器通讯速率 | 固定速率       | 由FD-00设定,需与拨码的设定一致                            |
| 从站故障      | 扩展卡主动告知主站  | 主站可由PZD1知有故障,但不知具体故障,且<br>扩展卡与变频器通讯中断时主站无法知晓。 |

## 第一章 安装与接线

本DP2卡设计为内嵌入变频器中使用,安装前请关断变频器供电电源,等待约10分钟后,变 频器充电指示灯彻底熄灭才能进行安装。在DP2卡插入变频器后请固定相应的螺钉,避免板 间信号插座受外部信号电缆拉力而损坏。

#### 1.1 扩展卡硬件布局

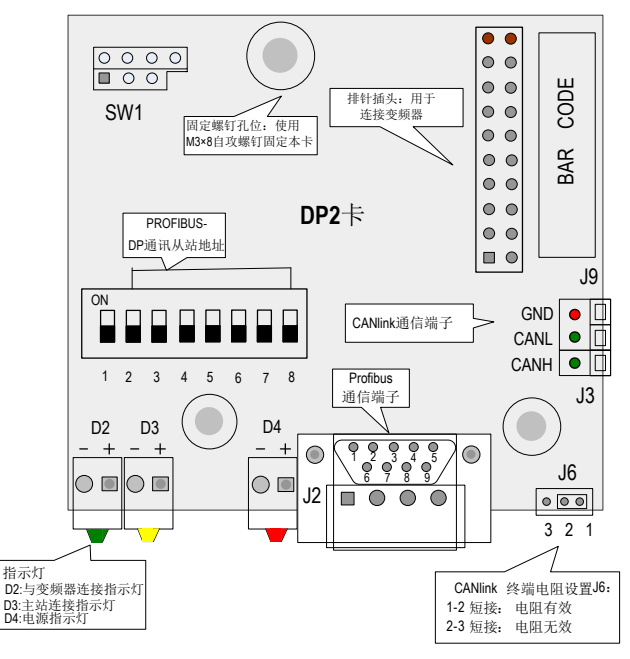

图1 DP2的硬件布局

#### 1.2 拨码开关说明

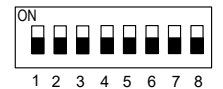

DP2: 拨码开关说明

| 拨码位号             | 功能                 | 说明                    |  |  |
|------------------|--------------------|-----------------------|--|--|
| 1                | DD上米刑扣協            | OFF: DP2(默认值)         |  |  |
| Ţ                | DF下关至切换            | ON: DP1               |  |  |
|                  |                    | 7位二进制拨码开关可设置1~125号站地址 |  |  |
|                  |                    | 例:地址 开关设置(拨码位8为地址最低位) |  |  |
| 2~8              |                    | 1 000 0001            |  |  |
| 2.0 FIOIDUS-DF)通 | FIOIDUS-DF 通可仍然如地站 | 7 000 0111            |  |  |
|                  |                    | 20 0010100            |  |  |
|                  |                    | 125 111 1101          |  |  |

注:改变拨码位号1,需重新上电才生效,改变从站地址拨码,无需重新上电。 DP1:拨码开关说明

| 拨码位号 | 功能              | 说明                                         |  |
|------|-----------------|--------------------------------------------|--|
| 1    | DD卡米刑扣场         | OFF: DP2(默认)                               |  |
| 1    | DF下关主切沃         | ON: DP1                                    |  |
| 2    | 保留              | 保留                                         |  |
|      |                 | 位3~位8六位二进制拨码开关可设置0~63号站地址。<br>(拨码位8为地址最低位) |  |
|      |                 | 例: 位3~位8拨码开关设置 本地地址                        |  |
| 3~8  | Profibus-DP通讯从站 | 00 0000 Fd-02决定                            |  |
| 00   | 地址              | 00 0111 07                                 |  |
|      |                 | 01 0100 20                                 |  |
|      |                 | (注:拨码开关设置为0时本地地址由变频器参数<br>FD-02设置)         |  |

注: 该类型的 DP1只支持与变频器的通讯速率为115.2K,即需将Fd-00的十位设为0;使用 DP1时无法查看卡的版本信息;改变拨码位号1,变频器需重新上电才生效。除了本部分介绍 外,其它与老DP扩展卡无差别。

## 1.3 接口说明

#### ♦ Profibus 9针标准接口说明

DP2卡采用标准DB9型插座与Profibus主站连接,其引脚信号定义是遵照SIEMENS的DB9插座标准分布。如下图所示:

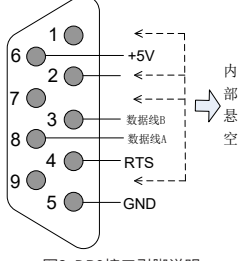

图2 DB9接口引脚说明

控制端子功能描述

| 5 DI LU LU LU | 师士石孙                                                                    | 切能况明                                                                                                    |  |
|---------------|-------------------------------------------------------------------------|----------------------------------------------------------------------------------------------------|--|
| 1, 2, 7, 9    | NC                                                                      | 内部悬空                                                                                                    |  |
| 3             | 数据线B                                                                    | 数据线正极                                                                                                    |  |
| 4             | RTS                                                                     | 请求发送信号                                                                                                    |  |
| 5             | GND                                                                     | 隔离5V电源地                                                                                                    |  |
| 6             | +5V                                                                     | 隔离5V电源                                                                                                    |  |
| 8             | 数据线A                                                                    | 数据线负极                                                                                                    |  |
| CANH          | CAN正输入                                                                  | 数据线正极                                                                                                    |  |
| CANL          | CAN负输入                                                                  | 数据线负极                                                                                                    |  |
| GND           | 电源地                                                                     | 隔离5V电源地                                                                                                    |  |
| SW1           | 程序烧写                                                                    | 生产调试接口,用户请勿使用                                                                                                    |  |
| J6            | CANlink终端匹配电<br>阻选择                                                     | 1-2短接电阻有效<br>2-3短接电阻无效                                                                                                    |  |
|               | 1, 2, 7, 9<br>3<br>4<br>5<br>6<br>8<br>CANH<br>CANL<br>GND<br>SW1<br>J6 | コート         コート           1, 2, 7, 9         NC           3         数据线B           4         RTS           5         GND           6         +5V           8         数据线A           CANH         CAN正输入           CANL         CAN负输入           GND         电源地           SW1         程序烧写           J6         CANlink终端匹配电           NL         CANlink终端匹配电 |  |

| 类别   | 端子符号      | 端子名称            | 功能说明                   |
|------|-----------|-----------------|------------------------|
|      |           |                 | 常亮:表示变频器接通电源;          |
|      | D4红色      | 电源指示灯           | 熄灭:表示变频器未接电源或者DP卡      |
|      |           |                 | 安装不正确                  |
|      |           |                 | 常亮:表示DP卡与Profibus主站通讯正 |
|      |           |                 | 常;                     |
|      | D3黄色      | DP卡与主站通讯指示<br>灯 | 熄灭:表示DP卡和Profibus主站无通讯 |
|      |           |                 | (检查Profibus电缆连接和站号);   |
| 指示灯※ |           |                 | 闪烁:表示主站未运行或DP卡和        |
|      |           |                 | Profibus主站通讯有错误        |
|      | D2/84 DP+ |                 | 常亮:表示DP卡和变频器通讯正常;      |
|      |           |                 | 熄灭:表示DP卡和变频器通讯不成功      |
|      |           | DP卡与变频器通讯指      | (F0-28未设置为1或该变频器不支持    |
|      |           | 示灯              | DP2卡);                 |
|      |           |                 | 闪烁:表示DP卡和变频器通讯有干扰      |
|      |           |                 | 存在或扩展卡地址不在1~125范围内     |

注※: 部分产品可能存在指示灯颜色与编号不匹配的情况,以编号为准,从左到右依次为 D2、D3、D4,参见图1。

## 第二章 通讯参数

将本DP2卡正确安装到变频器上后,需要完成相关通讯配置,DP卡才能与变频器建立通讯。

## 3.1 变频器通讯卡类型设置

需要将参数F0-28设为1,选用Profibus-DP作变频器串口通讯协议,如下表。

| 参数    | 名称           | 设定范围                      | 设定值 | 含义               |
|-------|--------------|---------------------------|-----|------------------|
| F0-28 | 串口通讯<br>协议选择 | 0: Modbus协议<br>1: 通信卡网桥协议 | 1   | 串口通讯协议选择为特殊通信卡网桥 |

#### 3.2 通讯控制相关参数

#### 主要通讯控制相关参数如下表所示,其它参数请参考 手册。

| 参数     | 名称     | 设定范围             | 十六进制地址 | 十进制地址 |
|--------|--------|------------------|--------|-------|
| 112.16 | 与变い中   | 最大频率~最大频率        | 117210 | 20456 |
| 03-10  | 则举以足   | 单位: 0.01Hz       | П/310  | 29450 |
|        |        | 0001:正转运行        |        |       |
|        |        | 0002:反转运行        |        |       |
|        |        | 0003: 正转点动       |        |       |
| U3-17  | 控制命令   | 0004:反转点动        | H7311  | 29457 |
|        |        | 0005: 自由停机       |        |       |
|        |        | 0006: 减速停机       |        |       |
|        |        | 0007:故障复位        |        |       |
|        |        | BIT0: DO1输出控制    |        |       |
|        |        | BIT1: DO2输出控制    |        |       |
|        |        | BIT2: RELAY1输出控制 |        |       |
|        |        | BIT3: RELAY2输出控制 |        |       |
| 112 10 | 「日本の   | BIT4: FMR输出控制    | LI7212 | 20459 |
| 03-10  | DOJEDJ | BIT5: VDO1       | TT 312 | 29430 |
|        |        | BIT6: VDO2       |        |       |
|        |        | BIT7: VDO3       |        |       |
|        |        | BIT8: VDO4       |        |       |
|        |        | BIT9: VDO5       |        |       |
| U3-19  | AO1控制  | 0~7FFF表示0%~100%  | H7313  | 29459 |
| U3-20  | AO2控制  | 0~7FFF表示0%~100%  | H7314  | 29460 |
| U3-21  | FMP控制  | 0~7FFF表示0%~100%  | H7315  | 29461 |
| U3-23  | 转速控制   | 有符号数据,1rpm       | H7317  | 29463 |

在使用本DP2卡时,写入的PZD1默认为映射为U3-17,PZD2默认映射为U3-16,如果发现命令 或频率无法正常写入变频器,而PZD3~PZD12能写入,且F0-02=2和F0-03=9,此时可以在变频 器上查看FE-00是否为U3-17,FE-01是否为U3-16,如果不是请手动将其改为正确值。 特别注意,如变频器是由支持DP1的旧版本升级为支持DP2的新版本,必须进行上述操作,或 者升级完成后对变频器进行复位操作。

## 3.3 通讯监控相关参数

| 参数    | 名称              | 单位      | 十六进制地址 | 十进制地址 |
|-------|-----------------|---------|--------|-------|
| U0-00 | 运行频率(Hz)        | 0.01Hz  | H7000  | 28672 |
| U0-01 | 设定频率(Hz)        | 0.01Hz  | H7001  | 28673 |
| U0-02 | 母线电压(V)         | 0.1V    | H7002  | 28674 |
| U0-03 | 输出电压(V)         | 1V      | H7003  | 28675 |
| U0-04 | 输出电流(A)         | 0.01A   | H7004  | 28676 |
| U0-05 | 输出功率(kW)        | 0.1kW   | H7005  | 28677 |
| U0-06 | 输出转矩(%)         | 0.1%    | H7006  | 28678 |
| U0-07 | DI输入状态          | 1       | H7007  | 28679 |
| U0-08 | DO输出状态          | 1       | H7008  | 28680 |
| U0-09 | AI1电压(V)        | 0.01V   | H7009  | 28681 |
| U0-10 | AI2电压(V)        | 0.01V   | H700A  | 28682 |
| U0-11 | AI3电压(V)        | 0.01V   | H700B  | 28683 |
| U0-12 | 计数值             | 1       | H700C  | 28684 |
| U0-13 | 长度值             | 1       | H700D  | 28685 |
| U0-14 | 负载速度显示          | 1       | H700E  | 28686 |
| U0-15 | PID设定           | 1       | H700F  | 28687 |
| U0-16 | PID反馈           | 1       | H7010  | 28688 |
| U0-17 | PLC阶段           | 1       | H7011  | 28689 |
| U0-18 | PILSE输入脉冲频率(Hz) | 0.01kHz | H7012  | 28690 |
| U0-19 | 反馈速度(Hz)        | 0.01Hz  | H7013  | 28691 |
| U0-20 | 剩余运行时间          | 0.1Min  | H7014  | 28692 |
| U0-21 | Al1校正前电压        | 0.001V  | H7015  | 28693 |
| U0-22 | Al2校正前电压        | 0.001V  | H7016  | 28694 |
| U0-23 | AI3校正前电压        | 0.001V  | H7017  | 28695 |
| U0-24 | 线速度             | 1m/ Min | H7018  | 28696 |
| U0-25 | 当前上电时间          | 1 Min   | H7019  | 28697 |
| U0-26 | 当前运行时间          | 0.1 Min | H701A  | 28698 |
| U0-27 | PILSE输入脉冲频率     | 1Hz     | H701B  | 28699 |
| U0-28 | 通讯设定值           | 0.01%   | H701C  | 28700 |
| U0-29 | 编码器反馈速度         | 0.01Hz  | H701D  | 28701 |
| U0-30 | 主频率X显示          | 0.01Hz  | H701E  | 28702 |
| U0-31 | 辅频率Y显示          | 0.01Hz  | H701F  | 28703 |

| 参数    | 名称          | 单位               | 十六进制地址 | 十进制地址 |
|-------|-------------|------------------|--------|-------|
| U0-32 | 查看任意内存地址值   | 1                | H7020  | 28704 |
| U0-33 | 同步机转子位置     | 0.1°             | H7021  | 28705 |
| U0-34 | 电机温度值       | 1°C              | H7022  | 28706 |
| U0-35 | 目标转矩(%)     | 0.1%             | H7023  | 28707 |
| U0-36 | 旋变位置        | 1                | H7024  | 28708 |
| U0-37 | 功率因素角度      | 0.1°             | H7025  | 28709 |
| U0-38 | ABZ位置       | 1                | H7026  | 28710 |
| U0-39 | VF分离目标电压    | 1V               | H7027  | 28711 |
| U0-40 | VF分离输出电压    | 1V               | H7028  | 28712 |
| U0-41 | DI输入状态直观显示  | 1                | H7029  | 28713 |
| U0-42 | DO输入状态直观显示  | 1                | H702A  | 28714 |
| U0-43 | DI输入状态直观显示1 | 1                | H702B  | 28715 |
| U0-44 | DI输入状态直观显示2 | 1                | H702C  | 28716 |
| U0-45 | 故障信息        | 1                | H702D  | 28717 |
| U0-58 | Z信号计数器      | 1                | H703A  | 28730 |
| U0-59 | 设定频率(%)     | 0.01%            | H703B  | 28731 |
| U0-60 | 运行频率(%)     | 0.01%            | H703C  | 28732 |
| U0-61 | 变频器状态       | 1                | H703D  | 28733 |
| U0-62 | 当前故障编码      | 1                | H703E  | 28734 |
| U0-63 | 点对点主机通讯发送数据 | 0.01%            | H703F  | 28735 |
| U0-64 | 点对点通讯从机发送数据 | 0.01%            | H7040  | 28736 |
| U0-65 | 转矩上限        | 0.1%             | H7041  | 28737 |
|       |             | 100: CANopen     |        |       |
| U0-66 | 扩展卡型号       | 200: Profibus-DP | H7042  | 28738 |
|       |             | 300: CANlink     |        |       |
| U0-67 | 扩展卡版本号      | 1                | H7043  | 28739 |
| U0-68 | 变频器状态       | 1                | H7044  | 28740 |
| U0-69 | 运行频率(Hz)    | 0.01Hz           | H7045  | 28741 |
| U0-70 | 电机转速        | 1rmp             | H7046  | 28742 |
| U0-71 | 输出电流        | 0.1A             | H7047  | 28743 |

在使用 DP2时,读取的PZD1默认为映射为U0-68,PZD2默认映射为U0-69,如果发现状态或运行频率无法正常读取,而PZD3~PZD12能读取,此时可以在变频器上查看FE-20是否为U0-68,FE-21是否为U0-69,如果不是请手动将其改为正确值。

特别注意,如变频器是由支持DP1的旧版本升级为支持DP2的新版本,必须进行上述操作,或 者升级完成后对变频器进行复位操作。

## 第三章 通讯实例

DP卡与 变频器实现通讯之后,需要与Profibus主站正确接线,设置相关通讯配置即可实现 DP卡与Profibus主站的通讯,从而实现变频器组网功能。

## 3.1 DP 卡与 Profibus 的接线

DP卡与Profibus主站的接线示意图如下图所示:

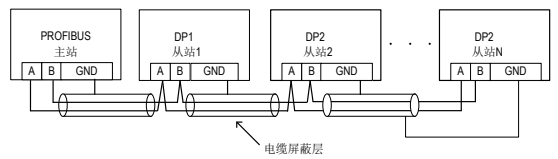

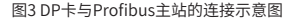

在Profibus总线首尾终端均需要接入终端匹配电阻,需根据接线端子上的示意拨动拨码,正确 接入终端电阻后,断电情形下测试AI/B1间电阻应约为1100。在Profibus网络两端的设备,其 DP接头上通讯线缆需接入"IN"所示通道(即AI/BI对应通道),否则将会导致终端电阻无法 接入。不接或少接终端电阻,会影响通讯质量,造成通讯不稳定。

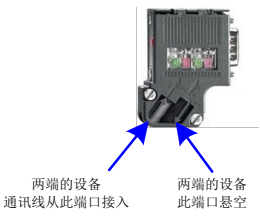

根据主站通讯波特率设置的不同,DP卡与Profibus主站通讯导线的长度也有要求,须严格的 按照SIEMENS的DB9接线标准限制通讯数据导线长度。波特率与导线长度要求如下表所示:

| 传输率Kbps | 线缆类型A最大长度(m) | 线缆类型B最大长度(m) |
|---------|--------------|--------------|
| 9.6     | 1200         | 1200         |
| 19.2    | 1200         | 1200         |
| 187.5   | 600          | 600          |
| 500     | 200          | 200          |
| 1500    | 100          | 70           |
| 3000    | 100          |              |
| 6000    | 100          | 不支持          |
| 12000   | 100          |              |

#### 电缆技术规范见下表:

| 电缆参数   | 类型A                  | 类型B                  |
|--------|----------------------|----------------------|
| RD++-  | 135Ω~165Ω            | 100Ω~130Ω            |
| 四切     | (f=3~20MHz)          | (f>100kHz)           |
| 电容     | <30pF/m              | <60pF/m              |
| 电阻     | <110Ω/km             | 未规定                  |
| 导体横截面积 | ≥0.34mm <sup>2</sup> | ≥0.22mm <sup>2</sup> |

## 3.2 DP 卡与 Profibus 主站通讯配置说明

## 3.2.1 数据传送格式

在ProfiDrive(变速传动)协议中使用PPO类型作为数据传送格式,PPO类型分为PPO1、 PPO2、PPO3、PPO4、PPO5五种,本DP2卡支持所有数据格式。

每个数据格式所能完成的功能如下:

| 数据类型 | 支持功能           |
|------|----------------|
|      | ◆ 单功能参数操作      |
| PPO1 | ◆ 变频器命令、频率设置   |
|      | ◆ 变频器状态,运行频率读取 |
|      | ◆ 单功能参数操作      |
|      | ◆ 变频器命令、频率设置   |
| PPO2 | ◆ 变频器状态,运行频率读取 |
|      | ◆ 4个功能参数周期性写入  |
|      | ◆ 4个功能参数周期性读取  |
|      | ◆ 变频器命令、频率设置   |
| FFUS | ◆ 变频器状态,运行频率读取 |
|      | ◆ 变频器命令、频率设置   |
|      | ◆ 变频器状态,运行频率读取 |
| PP04 | ◆ 4个功能参数周期性写入  |
|      | ◆ 4个功能参数周期性读取  |
|      | ◆ 单功能参数操作      |
| PPO5 | ◆ 变频器命令、频率设置   |
|      | ◆ 变频器状态,运行频率读取 |
|      | ◆ 10个功能参数周期性写入 |
|      | ◆ 10个功能参数周期性读取 |

PP0类型数据格式所包含的数据块分为两个区域,即PKW区(参数区)和PZD区(过程数据区)。 DP2支持的PP0类型数据格式如下图所示:

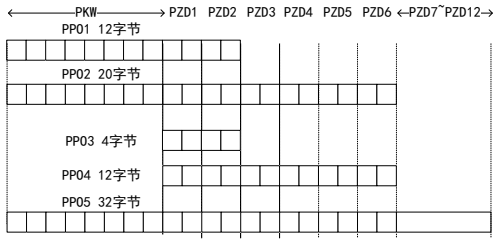

图4 PP0类型数据格式描述

#### 3.2.2 PKW 数据描述

PKW数据主要实现主站对变频器单个参数的读写操作,变频器参数的通讯地址由通讯数据直接给定。实现的功能如下:

- a) 变频器功能参数读取
- b) 变频器功能参数更改
- 数据格式

PKW数据共包含三组数组区,分别为PKE、IND、PWE,其中PKE数据字节长度为2字节,IND 为2字节,PWE为4字节,数据格式如下表所示:

| 主站发送数据PKW  |     |       |       |     |       |          |     |
|------------|-----|-------|-------|-----|-------|----------|-----|
| 協佐合会       | 公参  | +++++ | 10 67 |     |       | 写操作: 参数值 |     |
| 採TF叩マ      | 少奴  | PUNI  | 读操作:无 |     |       |          |     |
| PKE        | PKE | IND   | IND   | PWE | PWE   | PWE      |     |
| 变频器响应数据PKW |     |       |       |     |       |          |     |
|            |     |       |       |     | 成功:返回 | ]值       |     |
| 採TF叩マ      | 少奴  | PUNI  |       | 田田  | 失败:错误 | 信息       |     |
| PKE        | PKE | IND   | IND   | PWE | PWE   | PWE      | PWE |

#### ♦ 数据描述

| 主站发送数据PKW描述 |                                                                                           | 变频器响应数据PKW描述 |                                                                                   |  |
|-------------|-------------------------------------------------------------------------------------------|--------------|-----------------------------------------------------------------------------------|--|
| PKE         | 高4位:命令代码<br>0:无请求<br>1:读取参数参数数据<br>2:更改参数参数数据<br>(以上命令代码为十进制数据)<br>低4位:保留<br>低8位:参数参数地址高位 | PKE          | 高4位: 响应代码<br>0: 无请求<br>1: 参数参数操作正确<br>7: 无法执行<br>低8位: 参数参数地址高位                    |  |
| IND         | 高8位:参数参数地址低位<br>低8位:保留                                                                    | IND          | 高8位:参数参数地址低位<br>低8位:保留                                                            |  |
| PWE         | 高16位:保留<br>低16位:读请求时无使用;写请<br>求时表示参数值                                                     | PWE          | 请求成功时:参数值<br>请求失败时:错误代码(与标准<br>MODBUS一致):<br>1:非法命令<br>2:非法地址<br>3:非法数据<br>4:其它错误 |  |

应用举例

主站读取变频器功能参数F0-08的发送数据PKW区和变频器响应数据PKW区如下图所示:

图5 主站读变频器参数发送PKW数据举例

主站更改变频器功能参数F0-08的发送数据PKW区和变频器响应数据PKW区如下图所示:

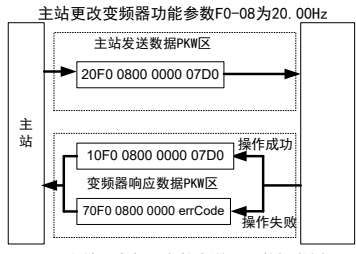

图6 主站写变频器参数发送PKW数据举例

PKW数据会以循环执行的方式和变频器进行交互,如使用写命令(PKE=0x20xx)持续操作 EEPROM将大大降低变频器主控芯片的寿命,如需改变变频器参数的参数,建议使用非周期写 操作(SFB53,见"非周期读写使用")或者在PKW中操作RAM地址,各参数对应的RAM地址如 下:

| 参数组   | 地址        |
|-------|-----------|
| F0~FF | 0x00~0x0F |
| A0~AF | 0x40~0x4F |

如,F0-10对应的RAM地址就是0x000A。

#### 3.2.3 PZD 区数据描述

PZD区数据实现主站实时对变频器数据更改和读取及周期性的数据交互。数据的通讯地址由变频器直接配置。主要包含以下内容:

- a) 变频器控制命令、目标频率实时给定
- b) 变频器当前状态、运行频率实时读取
- c) 变频器与Profibus主站之间功能参数、监视参数数据实时交互PZD过程数据主要 完成主站与变频器之间周期性数据交互,交互数据如下表:

| 主站发送数据PZD区           |         |              |  |  |
|----------------------|---------|--------------|--|--|
| 变频器命令                | 变频器目标频率 | 变频器功能参数实时更改  |  |  |
| PZD1 PZD2 PZD3~PZD12 |         | PZD3~PZD12   |  |  |
| 变频器响应数据PZD区          |         |              |  |  |
| 变频器命令                | 变频器运行频率 | 变频器功能参数值实时读取 |  |  |
| PZD1                 | PZD2    | PZD3~PZD12   |  |  |

٠

主站发送数据描述

| 主站发送数据PZD描述 |                                            |         |  |  |
|-------------|--------------------------------------------|---------|--|--|
|             | 变频器命令字 (命令源需设置为通讯)                         |         |  |  |
|             | 0, 无命令                                     | 04,反转点动 |  |  |
| PZD1        | 01,正转运行                                    | 05,自由停机 |  |  |
|             | 02,反转运行                                    | 06,减速停机 |  |  |
|             | 03, 正转点动                                   | 07,故障复位 |  |  |
|             | 变频器目标频率(频率源需设置为通讯,数值的单位由变频器决定,<br>这里以Hz介绍) |         |  |  |
|             | 给定值范围为0~F0-10                              |         |  |  |
| PZD2        | 当F0-22=1,代表含义为0.0Hz~3200.0Hz               |         |  |  |
|             | 当F0-22=2,代表含义为0.00Hz~320.00Hz              |         |  |  |
|             | 当给定的目标频率超过F0-10时,不响应该频率指令                  |         |  |  |
| PZD3 ~PZD12 | 实时更改功能参数值(F组、A组),不写入EEPROM                 |         |  |  |
|             | FE-02~FE-11对应PZD3~PZD12 ,配置方式见PZD数据配置      |         |  |  |

#### ◆ 变频器响应数据描述

| 变频器响应数据PZD描述 |                                                  |                  |        |  |  |
|--------------|--------------------------------------------------|------------------|--------|--|--|
|              | 变频器运行状态信息                                        |                  |        |  |  |
|              | 变频器运行                                            | 状态信息按 bit 位定义,分别 | 」如下:   |  |  |
| 0701         |                                                  |                  | 1      |  |  |
| FZDI         | Bit0                                             | 变频器停机            | 变频器运行  |  |  |
|              | Bit1                                             | 正转运行             | 反转运行   |  |  |
|              | Bit2                                             | 无故障              | 变频器故障  |  |  |
|              | Bit3                                             | 运行频率未到达          | 运行频率到达 |  |  |
|              |                                                  |                  |        |  |  |
| PZD2         | 返回当前变频器实际运行频率,返回数据值为十六位有符号数据                     |                  |        |  |  |
|              | 当F0-22=1时,-32000~32000对应实际运行频率-3200.0Hz~3200.0Hz |                  |        |  |  |
|              | 当F0-22=2时,-32000~32000对应实际运行频率-320.00Hz~320.00Hz |                  |        |  |  |
|              | 实时读取功能参数值(F组、A组)、监视参数值(U组):                      |                  |        |  |  |
| PZD3~PZD12   | 读取的功能参数地址由FE-22~ FE-31指定                         |                  |        |  |  |
|              | FE-22~FE-31对应PZD3~PZD12,配置方式见后续PZD数据配置           |                  |        |  |  |

其它类型变频器的PZD定义请参照其用户手册,这里不再说明。

#### 3.3 在 STEP7 V5.4 中用 S7-300 主站配置从站

在Profibus主站使用时一定要首先配置从站的GSD文件,使对应从站设备添加到主站的系统 中,如已存在可忽略第二步。GSD文件可以向代理商或厂家索取。具体操作如下:

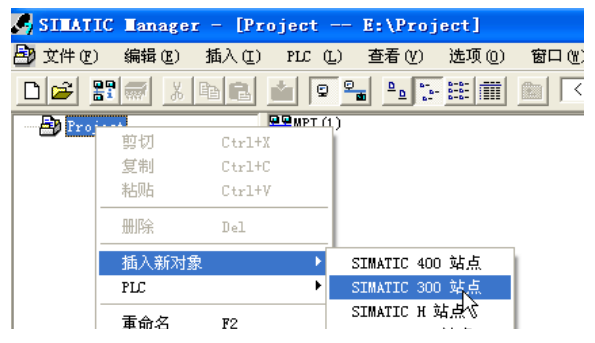

第二步:双击硬件标志进入HW config配置,在HW config配置画面添加 DP2.GSD文件,操作如下(注意:GSD文件不要存放在中文路径,否则Step7可能无法识别):

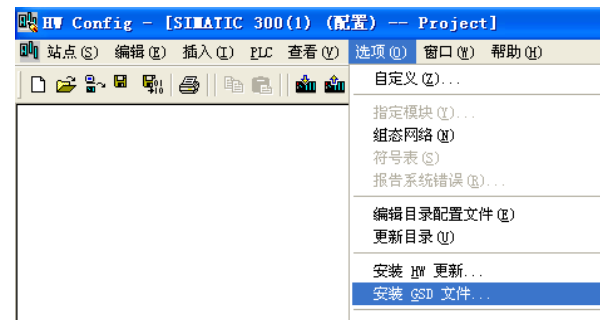

| 安裝 GSD 文件     |                 |             |
|---------------|-----------------|-------------|
| 安装 GSD 文件(图): | 来自目录            |             |
| D:\DP2        | 浏览 (            | <u>B</u> ). |
| 文件 发行 版本 语言   |                 |             |
|               |                 |             |
|               |                 |             |
|               |                 |             |
|               |                 |             |
|               |                 |             |
| DP2           |                 |             |
|               |                 |             |
|               | 主应(6) 和(旧主)应(0) |             |

点击安装,安装完成之后则会存在 DP2的Profibus-DP模块,如下图:

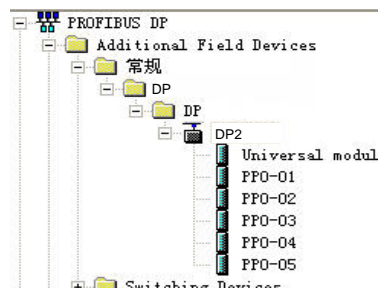

注意:如果HW config界面上已经存在了任意的主站或从站,那么导入GSD时需关闭当前的界面,点击如下图红色圆圈标记的部分:

| <mark>戦</mark> HW Config - [SIMATIC 300(1) (配置) Project]<br>戦 站点(S) 編編(E) 插入(I) PLC 视图(V) 送项(O) 窗口(W) 帮助(H) |    |                             |
|----------------------------------------------------------------------------------------------------|----|-----------------------------|
|                                                                                                    | _  |                             |
| D (0) IR                                                                                                    | Â  |                             |
| 21(0) 0X                                                                                                    | E  | 查找 (E) M_                   |
| 1                                                                                                    |    |                             |
| 2                                                                                                    |    |                             |
| 3                                                                                                    |    | 🕀 📅 PROFIBUS DP             |
| 5                                                                                                    |    |                             |
| 6                                                                                                    |    | H-W PROFINET IO             |
| 7                                                                                                    |    | H-MI SIMATIC 300            |
| 8                                                                                                    |    | E SIMATIC 400               |
| 9                                                                                                    |    | SIMATIC PC Bared Control 30 |
| 10                                                                                                    |    | H- SIMATIC PC Station       |
| 11                                                                                                    |    | - SINOTION Drive-based      |
|                                                                                                    |    |                             |
|                                                                                                    | -  |                             |
| < III                                                                                                    | F. |                             |

可以选择保存原工程,如过程中弹出无法创建系统数据的警告,请选择"确定"。关闭当前组 态界面后,可以按前面的步骤安装GSD文件,安装完成,请选择"打开",如下图:

| 站点(S) PLC 视图(V) 选项(O) 帮助(H)               |  |  |  |  |
|-------------------------------------------|--|--|--|--|
| ] D 🤗 🐂 🦷   🚓    🖬 🛍    🏜 🎰   🖺 📼   🚼   👷 |  |  |  |  |
|                                           |  |  |  |  |
|                                           |  |  |  |  |
|                                           |  |  |  |  |
|                                           |  |  |  |  |
|                                           |  |  |  |  |

选择前面关闭的组态,点击"确认"即可打开原组态:

| 打开                |                                             | ×               |
|-------------------|---------------------------------------------|-----------------|
| 输入点(E):<br>项目     | 查看(V):<br>组件视图 	_                           | ○ 在线(L) @ 离线(F) |
| 名称(M):<br>Project | 存緒路径(S):<br>D:\Program Files\Siemens\Step7\ | 浏览(8) 💼 📰       |
| E 🔁 Froject       | II SIMATIC 300(1)                           |                 |
|                   | 对象名称(0): SIMATIC 300(1)<br>对象类型(T): 全部处理    | <b></b>         |
| 确定                |                                             | 取消 帮助           |

第三步: 配置系统实际的硬件系统如下图:

| 🖳 HV Config                                              | - [SIMATIC 300(1) (配置) s7-project]                                        |
|----------------------------------------------------------|---------------------------------------------------------------------------|
| 💵 站点(S) 编辑                                               | ≩(22) 插入(2) 12LC 查看(2) 选项(2) 窗口(2) 帮助(4)                                  |
| 🗅 🗃 🔓 🖬                                                  | 👫 😂 🖻 📾 🏜 🌆 💼 📳 📼                                                         |
| 0) UR<br>2<br>3<br>3<br>4<br>5<br>6<br>7<br>8<br>9<br>10 | 「315-<br>FROFIDUS (1): DP 主結系統 (1)<br>(4) (DP1<br>(DP-NORM)<br>DP1<br>DP2 |
| 11                                                       | DF1 DF2                                                                   |

上图中,4号站是 DP1,只是为了进行对比,不做详细说明,具体使用请参考 《Profibus说明书》。在同一的网络中DP1和DP2可以同时共存。

第四步: 配置从站的数据特性

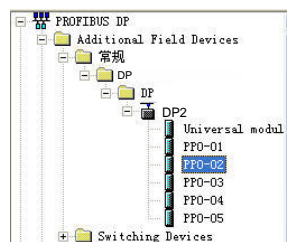

添加PPO类型后,就可以看到PLC给该站分配的地址,如下图,图中标记的的插槽1对应的是 PKW的地址,共8个字节,插槽2对应PZD的地址,共12个字节。

如选择的PPO类型没有PKW区,则插槽1的I地址和Q地址对应为空。

| -        | (3) DP2 |          |        | 🗶 PKW 🖂 🕅 | 应地址 |
|----------|---------|----------|--------|-----------|-----|
| 插        | DP ID   | 订货号/标    | 识 工地址  | Q 地址      | 注释  |
|          | 4AX     | PP0-02   | 284291 | 284291    |     |
| 2        | 6AS     | > PP0-02 | 292303 | 292303    |     |
| <u> </u> | UHA     | /11/ 22  | \$75   | 272       |     |

#### 第五步:配置PZD

PZD1、PZD2为固化配置,用户不需要修改。PZD3~PZD12为用户自定义周期性数据交互, 该参数在硬件组态中设置。双击硬件系统(HW Config)中的 DP图标,点开"设备专用参 数",根据实际使用情况设置对应的参数地址。

| 属性 - DP 从站                  |       |    |
|-----------------------------|-------|----|
| 常规 参数赋值                     |       |    |
| 余数                          | 数店    |    |
| □ → 丁作站占参数                  |       |    |
|                             | DPVD  | -  |
| 「<br>「<br>常規 DP 参数          |       |    |
| □ ← □ 设备专用参数                |       |    |
| PZD3 (master->slave)        | 61452 | -  |
| PZD4 (master->slave)        | 61448 |    |
| _≡ PZD5 (master->slave)     | 64512 |    |
| _≡ PZD6 (master->slave)     | 64513 |    |
| _ I PZD7 (master->slave)    | 61452 |    |
| _ [II] PZD8 (master->slave) | 61440 |    |
| _ [] PZD9 (master->slave)   | 61440 |    |
| PZD10 (master->slave)       | 61440 |    |
| PZD11 (master->slave)       | 61440 |    |
| PZD12 (master->slave)       | 61440 |    |
| _ 📰 PZD3 (slave->master)    | 61440 |    |
| _≡ PZD4 (slave->master)     | 61440 |    |
| (E) P7N5 (el ava-maetar)    | 61440 | _⊻ |
|                             |       |    |
| 确定                          | 取消    | 帮助 |

其中PZDx(master->slaver)表示是主站写从站的相应地址,PZDx(slaver->master)表示是主站 读取从站的相应地址,可设置的PZD范围为PZD3~PZD12,显示格式为十进制,即如要设置 PZD3(master->slaver)为F0-12时,则需在该行的数值中填入61452。

PZD的默认值为F0-00(对应十进制为61440),使用时未用到的PZD可以不修改而 保留默认值。各从站都需按需求单独设置PZD映射关系(如各从站映射关系相同,这可以选中 一个已设定好的从站,按CTRL+C,然后选中组态中的Profibus-DP总线按CTRL+V直接修改站 号即可)。

如需使用DPV1的非周期读写参数功能,可以在"设备专用参数"的最后部分的自定义Index 中设定相应的参数,开放Index编号0-5的6个自定义Index,如下图,设置Index0为F0-02,Index1为F0-08。

| 1性 - DP 从站                 |       | E E      |
|----------------------------|-------|----------|
| 常规 参数赋值                    |       |          |
| 参数                         | 数值    | ~        |
| -≡ PZD4 (slave->master)    | 61440 |          |
| -≡ PZD5 (slave->master)    | 61440 |          |
| _≡ PZD6 (slave->master)    | 61440 |          |
| _≡ PZD7 (slave->master)    | 61440 |          |
| -≡ PZD8 (slave->master)    | 61440 |          |
| —≡ PZD9(slave->master)     | 61440 |          |
| -≡ PZD10 (slave->master)   | 61440 |          |
| PZD11 (slave->master)      | 61440 |          |
| PZD12 (slave->master)      | 61440 |          |
| -= Function code of Index0 | 61442 |          |
| Function code of Index1    | 61448 |          |
| Function code of Index2    | 61440 | =        |
| Function code of Index3    | 61440 |          |
| Function code of Index4    | 61440 |          |
| Function code of Index5    | 61440 |          |
| 🛓 🧰 十六进制参数赋值               |       |          |
|                            |       | <u> </u> |
|                            |       |          |
| 确定                         | HD SH | 32 Bh    |

以上所有的操作完成了Profibus从站的操作,在S7-300中编写相应的程序就可以控制变频器。

- 3.4 在 TIA Portal V13 中用 S7-1200 配置从站
- 第一步:打开TIA Portal V13,新建项目,根据实际情况添加S7-1200主站。

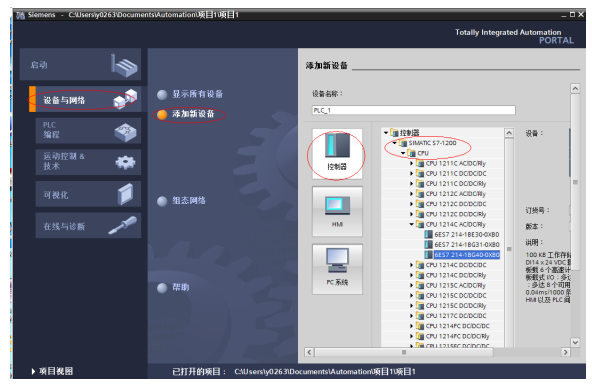

由于S7-1200CPU本身不带Profibus接口,所以需添加Profibus通讯模块,这里需添加CM1243-5主站模块。

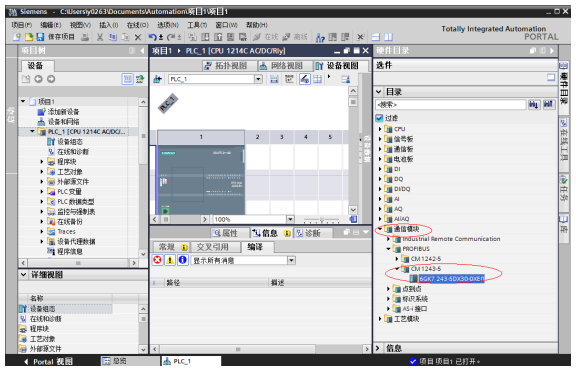

添加了Profibus主站模块后,切换到"网络视图",选中通讯模块后,在"属性"下的"常规"中选择"添加新子网"建立一个Profibus网络,同时也可以在此处修改主站站号。

| 项目1 → 设备和网络                   |             |             |          |                       |
|-------------------------------|-------------|-------------|----------|-----------------------|
|                               |             | 🚽 拓扑视图      | 🖌 网络视图   | ₩ 设备视图                |
| <b>武 网络 🔡 達接</b> HMI 達接       | × 1000 11   | 9 🔛 🔍 ±     |          |                       |
| PLC_1<br>CPU 1214C            |             |             |          |                       |
| <b>с</b> м 1243-5 [См 1243-5] |             | ▶ 100% 3 属性 | ▶ 信息 3 🕄 | <mark>→ ?→ 、 包</mark> |
| ( <b>常規</b> ) 10 变量 系统        | 常数 文本       |             |          |                       |
| ▼ 常規<br>项目信息                  | PROFIBUS 地址 |             |          |                       |
| 目录信息<br>标识和维护                 | 接口连接到       |             |          |                       |
| ▼ DP 接口                       | -           | 子网: 未联网     |          |                       |
| 常规<br>PROFIBUS 排制             | •           |             | 添加新子网    | $\supset$             |
| 操作模式                          | 分数          |             |          |                       |
| <b>酒件</b> 提问22                | 20 93       |             |          |                       |

如果需要修改Profibus波特率,可以选中视图中的网络,在"属性"中"常规"下的"网络设置"中下拉选择适当的波特率选项。

| PLC_1<br>CPU 1214C     |                                                         |
|------------------------|---------------------------------------------------------|
|                        |                                                         |
| <b>常规</b> 10 变量 系统常数   | □ 文本 3 编H 5 信息 V 0 10 m 1 m 1 m 1 m 1 m 1 m 1 m 1 m 1 m |
| 常规                     | 网络设置                                                    |
| 电缆组态<br>附加网络设备<br>总线参数 | 最高 PROFIBUS 地址: 126                                     |

第二步: 安装GSD文件。如GSD已安装可以忽略此步。

未安装的GSD文件会显示"尚未安装",勾选后选择"安装",静侍安装完成(建议安装路径 不要含有中文,否则可能报错)。

| 编辑(E) 视图(V) 插入(I) 在线(Q)     | 选项(N) 工具(T) 窗口(W) 帮助(H)            |              |
|-----------------------------|------------------------------------|--------------|
| 🖬 保存项目 📕 🗶 🖻 🖻 🗙 🖷          | ¥ 设置(S)                            | / 高紙 🔚 🖪 🗶 ' |
| 树 🔳 🕯                       | 支持包(E)                             | - P          |
| 备                           | 管理通用站描述文件(GSD) (D)                 | 网络视图 📑 设备视图  |
| ) O 🗌 🖻                     | Lasi Automation License Manager(A) | · 网络概览       |
| 项目1                         |                                    |              |
| 💣 添加新设备                     |                                    | - 37-1200 st |
| ▲ 设备和网络                     | PLC_1                              | • CM124      |
| PLC 1 [CPU 1214C AC/DC/Rly] | CPU 1214C                          | PLC_1        |
| ₩ 公共数据                      |                                    |              |
| 文档设置                        |                                    |              |
| 🐻 语言和资源                     |                                    | -            |
| 在线访问                        | PROFIBUS                           | <u>-'</u>    |
| 读卡器/USB 存储器                 |                                    |              |
|                             |                                    |              |
|                             |                                    |              |
|                             |                                    |              |
|                             |                                    |              |
|                             |                                    |              |

| 导入路径的内容 |    |    |        |    |
|---------|----|----|--------|----|
| 🗌 文件    | 版本 | 语言 | 状态     | 信息 |
| DP2.GSD |    | 默认 | 尚未安装   |    |
|         |    |    | $\sim$ |    |
|         |    |    |        |    |
|         |    |    |        |    |
|         |    |    |        |    |
|         |    |    |        |    |
|         |    |    |        |    |
|         |    |    |        |    |
|         |    |    |        |    |
|         |    |    |        |    |
| 4       |    |    |        |    |

待出现如下界面,则表示已经成功安装,点击关闭。

| ľ | 管理 | 通用站描述文件  |        |      | × |
|---|----|----------|--------|------|---|
|   |    |          |        |      |   |
|   | 安  | 装结果      |        |      |   |
|   | 1  | 消息       |        |      |   |
|   | Ø  | 安装已成功完成。 |        |      |   |
|   |    |          |        |      |   |
|   |    |          |        |      |   |
| L |    |          |        |      |   |
| L |    |          |        |      |   |
| L |    |          |        |      |   |
| l |    |          |        |      |   |
| L |    |          |        |      |   |
| L |    |          |        |      |   |
| ł |    |          |        | <br> |   |
| 1 |    | 保存日志     | 安装其它文件 | 关闭   |   |

安装GSD时,PORTAL会自动关闭组态界面,完成安装后,双击左侧"启动"栏里的"设备和网络"即可调出原组态界面。

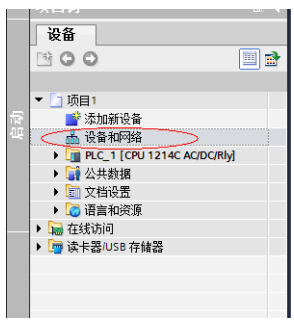

安装后的 DP2设备可以在"硬件目录"下,展开"其它现场设备"中的"Profibus DP",如STEP7一样,位于"常规"分类。使用时,需要如下图一样将下级目录完全展开。

| 硬件目录            | - III 🕨  |     |
|-----------------|----------|-----|
| 选件              |          |     |
|                 |          | 瀋   |
| ✔ 目录            |          | E H |
| <搜索>            | thi jini | X   |
| 🚽 过滤            |          | In  |
| ▶ [] 控制器        | ^        | 1   |
| 🕨 🛅 HMI         |          | ES  |
| ▶ 🧾 PC 系统       |          | H   |
| ▶ 🛅 驱动器和起动器     |          | 汇   |
| ▶ 🛅 网络组件        |          |     |
| ▶ 🫅 检测和监视       |          |     |
| ▶ 🛅 分布式 I/O     |          | 中   |
| 🕨 🛅 现场设备        |          | XC  |
| < ■ 其它現场设备 >    |          |     |
| PROFINET IO     |          |     |
| PROFIBUS DP     | =        | 邗   |
| 🕨 🧊 PLC         |          |     |
| ▶ 🛅 编码器         |          |     |
| ▶ 🛅 标识系统        |          |     |
| < ■ 常規 ●        |          |     |
| T DP            |          |     |
| 🛨 🧑 TdF         |          |     |
| 🕶 🛅 PROFIBUS    |          |     |
| - 🛅 DP          |          |     |
| ▼ 🚺 DP2         |          |     |
| SIEMENS AG      |          |     |
| • Fina astab 98 | ~        |     |

第三步 配置组态

双击或拖曳"硬件目录"下的 DP2 到"设备与网络"的"网络视图",点击从站上的"未 分配",选择对应的Profibus网络。选中从站,在"属性"一>"常规"下设置从站站号, 注意与DP2卡上拨码设置的一致。

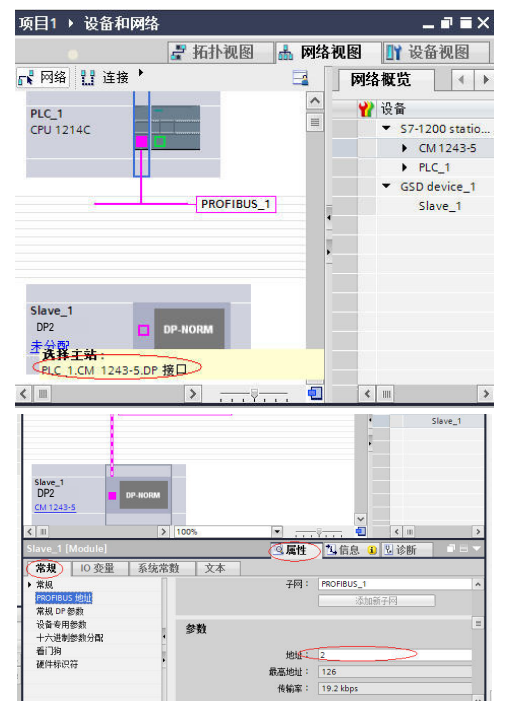

点击"常规DP参数",在"DP中断模式"下拉选择DPV0,如下图:

| CM 1243-5           | > 100%    | ▼ <u> </u>                |
|---------------------|-----------|---------------------------|
| Slave_1 (Module)    |           | ☑ 属性 13 信息 13 13 诊断 □ = ▼ |
| <b>常規</b> 10 变量 系   | 统常数 文本    |                           |
| ▶ 常规<br>PROFIBUS 地址 | 常规 DP 参数, |                           |
| 常規 DP 参数<br>设备专用参数  |           | DP 由時標式・ DPV0             |
| 十六进制参数分配            |           | DPV1                      |
| 看门狗                 |           |                           |
| 硬件标识符               | •         |                           |

切换到"设备视图",在"硬件目录"里选择合适的PPO类型,注意各段分配的地址,如下 图,标记部分对应PKW的地址,如选择的PPO没有PKW,则该栏空白。

|   | ( _ U D D D    | 1 III 187 | The IT we Be 1414 | · · · · · · · · · · · · · · · · · · · |          | - uu    |         |          |       |            |        | 1 OIL |
|---|----------------|-----------|-------------------|---------------------------------------|----------|---------|---------|----------|-------|------------|--------|-------|
| l | [CPU 1214C A   | C/DC/Rly  | ] › 分布式 I/O       | DP-Master                             | system ( | 1): PR( | DFIBUS_ | 1 🕨 Slav | e_1 _ | . 🖬 🖬 🗙    | 硬件目录   |       |
| l |                |           |                   |                                       | 🛃 拓      | 卜视图     | ah I    | 嘲络视图     | 11 设  | <b>春视图</b> | 选件     | _     |
| • | dt '           | 3         | 设备概览              |                                       | PKW地址    |         |         |          |       |            |        |       |
|   |                | ^         | 12 模块             |                                       |          | 机架      | 插槽      | 1 地址     | Q 地址  | 次型         | ∨ 目录   |       |
| ł |                | =         | Slav              | e_1                                   |          | 0       | 0       |          |       | MD38D      | <搜索>   | aut a |
|   | <u> </u>       |           | < <u>PPO-</u>     | 05_2_1                                |          | 0       | 1       | 6875     | 6471  | PPO-05>    | 🔽 idat |       |
| 1 | 1340-          |           | PPO-              | 05_2_2                                |          | 0       | 2       | 7699     | 7295  | PPO-05     |        | IRDP2 |
|   |                | _         |                   |                                       |          |         |         |          |       |            | 通用     | 1812  |
|   |                |           |                   |                                       |          |         |         |          |       |            | PPO    | -01   |
|   |                |           |                   |                                       |          |         |         |          |       |            | PPO    | -02   |
|   |                |           |                   |                                       |          |         |         |          |       |            | PPO    | -03   |
|   |                |           |                   |                                       |          |         |         |          |       |            | PPO    | -04   |
| 1 |                |           |                   |                                       |          |         |         |          |       |            | PPO    | -05   |
|   |                |           |                   |                                       |          |         |         |          |       |            |        |       |
|   |                |           |                   |                                       |          |         |         |          |       |            |        |       |
|   |                | _         |                   |                                       |          |         |         |          |       |            |        |       |
|   |                | ~         |                   |                                       |          |         |         |          |       |            |        |       |
|   | <>             | - •       | <                 |                                       |          |         |         |          |       | >          |        |       |
|   | Slave_1 [Modul | le]       |                   |                                       | S. J.    | ē1±     | 自信      | t 🔹 🐮    | 诊断    |            |        |       |
|   | 常規 10 3        | 变量        | 系统常数 爻            | と本                                    |          |         |         |          |       |            |        |       |

第四步 设置PZD映射

切换回"网络视图",点击"设备专用参数",可以设置PZD3一>PZD12的映射,注意PLC读 写从站的PZD映射是分别设置的,互不干扰。具体设置方法可以参考STEP7该部分的介绍。

| 项目1 · 设备和网络        |              |                 |         | _ # # X                          |
|--------------------|--------------|-----------------|---------|----------------------------------|
|                    |              | 🛃 拓扑视图          | 📩 网络视图  | □¥ 设备视图                          |
| 💦 网络 🚼 達接 HM 這接    | v 🗹 🖷 🔛      | 🔍 ±             | 🖬 🕅     | 络概覧                              |
| PROFIBUS_1         |              |                 | ^       | 🖌 设备                             |
|                    |              |                 | =       | ▼ \$7-1200 statio                |
|                    |              |                 |         | CM1243-5                         |
|                    |              |                 | 1       | PLC_1                            |
|                    |              |                 | 7       | <ul> <li>GSD device_1</li> </ul> |
| DP2 DP NOPH        |              |                 |         | Slave_1                          |
| CM 1243-5          |              |                 |         |                                  |
|                    |              |                 |         |                                  |
| < III              | > 100%       |                 | - 🧃     | ¢ 11 >                           |
| Slave 1 [Module]   |              | <b>回 同村</b> *   | 1位白 0 2 | 公断 ヨニマ                           |
| #10 10 ± 10 1744   | Mat ALL      |                 |         | 15/12/1                          |
| <b>希双</b> 10 安里 永筑 | 帝奴 又平        |                 |         |                                  |
| ▶ 常規               | 设备专用参数       |                 |         | ^                                |
| 常期 DP 熱料           |              |                 |         |                                  |
| 设备委用参数             | P7D3(master  | vslave): 61440  |         | _                                |
| 十六进制参数分配           | P7D4(marter  | (a) (a)         |         | _                                |
| 看门狗                | 1204(master  | salave). UTHHO  |         | _                                |
| 硬件标识符              | P2D5(master  | ->slave): 61440 |         | _                                |
|                    | PZD6(master  |                 |         | _                                |
|                    | PZD7(master  | ->slave): 61440 |         |                                  |
|                    | PZD8(master  |                 |         |                                  |
|                    | PZD9(master  |                 |         |                                  |
|                    | PZD10(master |                 |         | _                                |
|                    | P7D11(marter | 61440           |         |                                  |

第五步 编译及下载

如果存在多台配置一致的从站,可以选中已配置好的从站,右键选择"复制"+"粘贴"或者 直接使用CTRL+C和CTRL+V,然后将其接入网络并修改站号。

完成所有从站的配置后,保存,然后点击下图中的"编译",待完成且无错误时,再点击"下 载"。

| M Sieme | ens - C | \Users\y0 | 263\Doc | uments\ | Automatio          | n项目14  | 页目1   |        | _  |
|---------|---------|-----------|---------|---------|--------------------|--------|-------|--------|----|
| 项目(P)   | 编辑(E)   | 視图(∨)     | 插入())   | 在线(0)   | ) 选项(N)            | 工具(1)  | 窗口(W) | 帮助(H)  |    |
| 🕑 🖪 I   | - 保存I   | i 🔳 🔒     | X 🗉     | 🗈 🗙     | ≌ <b>)</b> ± (≃i ± | - 🖪 🛄  | 16 명  | 🖫 💋 在线 | 10 |
| 项目      | 树       |           |         | L       | - 项目               | 1 ) 设备 | 和网络   |        |    |
| 设计      | 备       |           |         | 编译      | <b>₽</b>           |        |       | 下载     |    |

在弹出的界面里,根据实际情况设置PC与PLC的通讯接口,这里是本地网口,设置后点击"开始搜索"搜寻PLC。

| -               | 设备               | 设备类型           | 插槽      | 本刑             | 抽扣                    | 子网             |       |
|-----------------|------------------|----------------|---------|----------------|-----------------------|----------------|-------|
|                 | PLC 1            | CPU 1214C ACID | 1.11    | PMAE           | 192 168 0 1           | 1 113          |       |
|                 | CM1243-5         | CM1243-5       | 101.2   | PROFIBUS       | 1                     | PROFIBUS       | 1     |
|                 |                  |                |         |                |                       |                | -     |
|                 |                  | PG/PC 接口的:     | ★用:     |                |                       |                |       |
|                 |                  | Con C TRUID    | ecial · | PINE           |                       | -              | -     |
|                 |                  | PG/PC          | ※口:     | WI TwinCAT-Int | el PCI Ethernet Adapt | er (Gigabit) 💌 |       |
|                 |                  | 接口/子网的i        | 车接:     | [插槽"1 X1"处的    |                       | <b>v</b>       | ۲     |
|                 |                  | 第一个国           | 예关 :    |                |                       | -              | ۲     |
|                 | 目标子网中的兼容设备<br>设备 | :<br>设备生利      | 土刑      | 14             | ✓ 显示所有兼容的1<br>+計      | 3音<br>日标设备     |       |
|                 | -                | -              | PN/IE   | it it          | inter                 |                |       |
|                 |                  |                |         |                |                       |                |       |
|                 |                  |                |         |                |                       |                |       |
|                 |                  |                |         |                |                       |                |       |
|                 |                  |                |         |                |                       |                |       |
| 闪烁 LED          |                  |                |         |                |                       |                |       |
| 闪烁 LED          | -                |                |         |                |                       |                |       |
| 闪烁 LED          |                  |                |         |                |                       | 77.47.404      | 1 I C |
| 闪烁 LED          |                  |                |         |                |                       | < 开始接续         |       |
| 闪烁 LED<br>状态信息: |                  |                |         |                |                       | <□             |       |
| 闪烁 LED<br>状态值息: |                  |                |         |                |                       | <              |       |
| 闪烁 LED<br>状态信息: |                  |                |         |                |                       | 一开始摆           |       |
| 闪烁 LED<br>状态信息: |                  |                |         |                |                       | 一开始挑           |       |

如果显示"未找到可访问的设备",则表明PC与PLC的链接存在问题,请先排除(如果同一台 电脑中先使用STEP7通过以太网进行过下载,再去使用PORTAL下载也会出现此类问题,此时 请重启电脑或者将STEP里的PG/PC接口改为非以太网)。

| 在线状态信息:                         |     |
|---------------------------------|-----|
| 😢 在所选网络中未找到可访问设备。               |     |
| 😢 扫描已结束。 0 台可访问的设备中找到 0 台兼容的设备。 |     |
|                                 |     |
| □ 仅显示错误消息                       |     |
|                                 |     |
|                                 | 下载① |

如果链接正常,那么上图中下端的"下载(L)"将显示可用,此时可点击下载,按指示操作,即可将组态下载到PLC中。

#### 3.5 操作变频器从站的周期读写

以下图的地址分配作为介绍,PLC为S7 315-2PN/DP

|   | ) (3) MD38DP2 | 2        |         |         |    |
|---|---------------|----------|---------|---------|----|
| 插 | DP ID         | 订货号/标识   | エ地址     | Q地址     | 注释 |
| 1 | 4AX           | PP0-02   | 512519  | 512519  |    |
| 2 | 6AE           | > PP0-02 | 520 531 | 520 531 |    |
|   |               |          |         |         |    |

 直接使用MOVE指令,如下图,启动变频器正转,目标频率为30Hz(此时F0-02=2,F0-03=9)。

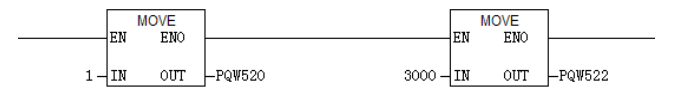

同理,其它写入数据也是如此操作,读取的数据也可以通过MOVE指令从PIW寄存器传递到普通的Q、I、L、M、D寄存器中,然后解析。

2) 使用SFC14、SFC15进行操作

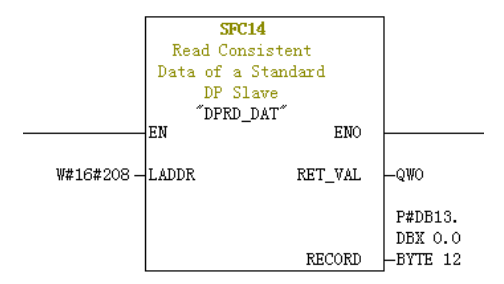

LADDR: 模块的I区域中已组态的起始地址,必须以十六进制格式填写;

RET\_VAL:如果在功能激活时出错,则返回值将包含一个错误代码。无错误时,返回0; RECORD:被读取用户数据的目标区域,必须与用STEP 7为选定模块组态的长度完全相同,只 允许数据类型BYTE。

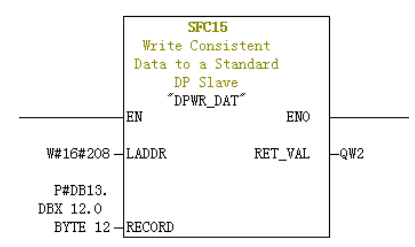

LADDR: 模块的O区域中已组态的起始地址,必须以十六进制格式填写;

RET\_VAL: 如果在功能激活时出错,则返回值将包含一个错误代码。无错误时,返回0;

RECORD:要写入用户数据的源区域,必须与用STEP 7为选定模块组态的长度完全相同,只允 许数据类型BYTE。

无论是SFC14还是SFC15,地址必须都是对应L、Q地址的起始地址的十六进制(本例中为 520,转换为十六进制为H208),且RECORD中长度必须与使用的PPO类型的PZD的BYTE长度 一致(本例中,使用PPO2,含6个PZD共12个BYTE,一个PZD由两个BYTE组成)。

3.6 操作变频器从站的非周期读写

实现对变频器DP从站的非周期读写,需要使用西门子的系统功能块SFB52(读)和SFB53(写)。 在程序中新建一个组织块,在该组织块中添加相关功能块及程序:

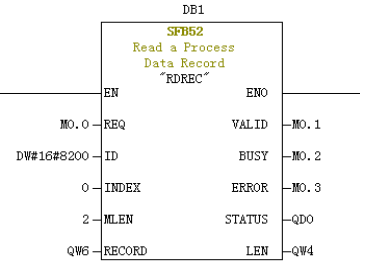

#### **呈序段 2**:标题:

QDO - IN

| 注释:  |      |  |
|------|------|--|
| мо.з | MOVE |  |

OUT -QD8

当M0.0置位后,该功能块调用相应操作,读取3号变频器的F0-02(Index0已设置为F0-02)并存 放于QW6,各字段的定义如下:

- ♦ REQ: 命令使能,该位置1时,该功能块有效
- ♦ ID:逻辑地址,定义方式为相应变频器从站的"Q地址"中的任一个转换为十六进制,然后结果的bit15置为1。如Q512,十六进制为H200,bit15置1后为H8200。

| 插 | DP ID | 订货号/标识   | I that | o thti | 注释 |
|---|-------|----------|--------|--------|----|
| 1 | 4AX   | PP0-02   | 512519 | 512519 | 1  |
| 2 | 6AX   | > PP0-02 | 520531 | 520531 |    |

INDEX: 索引号,有效值0~5,用户可以按需要自行定义各从站的INDEX映射地 址。

♦ MLEN:需获取的数据最大长度。本DP2卡在这里只能为2。

♦ RECORD: 所获取数据记录的目标区域。读操作时存放读取的数据,写操作时存 放发送的数据。

- ♦ VALID: 新数据记录已接收且有效。
- BUSY:为ON时表示操作尚未完成。

♦ ERROR: 错误标志,为ON表示有错误发生。

- ♦ STATUS: 块状态或错误信息。
- ♦ LEN: 所获取数据记录信息的长度。

在调用时,可以使用自定义参数,也可以部分或全部使用缺省参数,如下图:

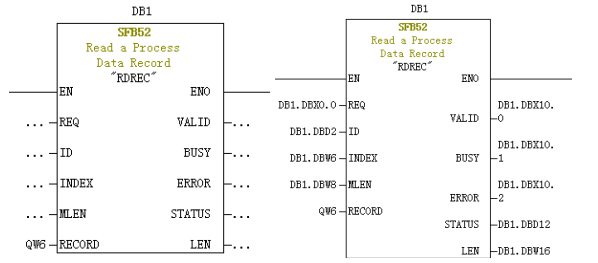

上图中,左边就是参数全部缺省的情况,此时,相当于按右图所示设置参数。可以根据实际需 要对相应块设置自定义参数或缺省参数。

非周期写操作与读类似,RECORD中存放需写入的数值,见下图:

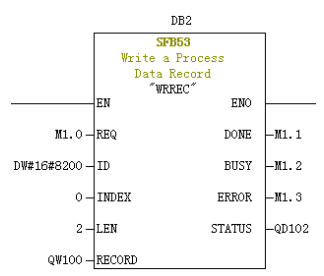

请注意,在运行组织块前,请将数据块(功能块上方,本例中为DB1和DB2)下载到PLC,否则 将报DB块未装载错误。

SFB53是对EEPROM进行操作,所以,程序中应只在需要时调用相应操作,并及时关闭相应操 作,如下图,写入成功后(此时M1.1置位)调用程序复位M1.0。

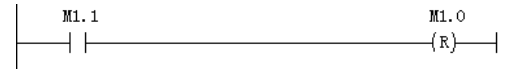

SFB52和SFB53执行一次需多次调用相应块,不要在单执行环境中调用该操作。

#### 3.7 诊断

可以在程序中使用SFC13读取各从站的具体诊断信息,如下图:

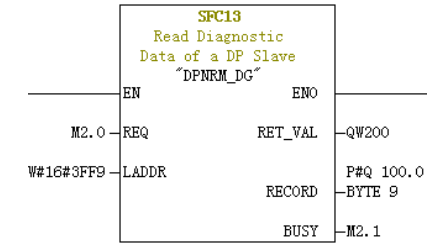

REQ:命令使能,置ON时启动诊断信息读取。

♦ LADDR: DP从站的已组态从站诊断地址,实际取值见下图,在SFC13中,必须填 写该地址的十六进制格式。

| 订货号:<br>系列: 常規<br>DP 从站类型: DP2<br>标识(D): DP2 | GSD 文件(类型文件): DP2.GSD |
|----------------------------------------------|-----------------------|
| ,<br>也址<br>诊断f地址 (▲): <mark>Ⅱ69777</mark>    | 节点/主站系统<br><u></u>    |
| SYNC/FREEZE 能力<br>「 SYNC 「 EREEZE            | ▼ 响应监视器 (近)           |
| 释(C):                                        | ~                     |

RET\_VAL: 调用出错时显示错误码(负数);无错误时(正数)显示实际传输的 数据长度。

RECORD:已读取的诊断数据的目标区域。必须是BYTE的数据类型,且长度为9, 否则调用时将报错。相应字节定义:

- 1) 字节0-2 站状态
- 2) 字节3 主站号
- 3) 字节4 供应商ID(高字节)
- 字节5 供应商ID(低字节)
- 5) 字节6 设备专用诊断长度(固定为3)
- 6) 字节7 设备专用诊断高字节
- 7) 字节8 设备专用诊断低字节
- BUSY: 等于1表示读取未完成。

设备专用诊断反馈的是变频器的相关故障信息,与U0-62的值一致,另当DP扩展卡与变频器通 信中断时,会返回0x34。

٠

## 第四章 故障描述和处理

## 4.1 DP 卡灯状态和处理

| 指示灯※   | 故障状态  | 故障描述                    | 解决措施                             |
|--------|-------|-------------------------|----------------------------------|
| 红色(D4) | 灭     | DP卡未上电                  | 请检查DP卡和变频器接口是否接好                 |
| 绿色(D2) | 灭     | DP卡与变频器连接<br>失败         | 检查F0-28是否为1,检查DP卡和变频器接口          |
| 绿色(D2) | 1Hz闪烁 | DP卡和变频器连接<br>不成功        | 请检查Profibus-DP站号是否为1-125         |
| 黄色(D3) | 1Hz闪烁 | 组态错误                    | 请确认GSD是否正确                       |
| 黄色(D3) | 2Hz闪烁 | 参数错误                    | 请检查"设备专用参数"中是否存在变频器不<br>支持的参数地址  |
| 黄色(D3) | 5Hz闪烁 | 主站未运行                   | 请检查主站状态                          |
| 黄色(D3) | 灭     | DP卡和Profibus主<br>站连接不成功 | 请检查从站地址是否正确,Profibus电缆连接<br>是否正常 |

注※: 部分产品可能存在指示灯颜色与编号不匹配的情况,以编号为准,从左到右依次为 D2、D3、D4,参见图1。

4.2 GSD 安装失败的处理方法

◆ 现象一:使用STEP7时GSD无法安装或更新,如下图提示

|           | 来自目录                     | •                                |          |
|-----------|--------------------------|----------------------------------|----------|
| :\dp      |                          |                                  | 浏览 (8)   |
| 文件 发行 版本  | :   语言                   |                                  |          |
| g装 GSI    | D 文件 (13:4343)           |                                  | x        |
| <b></b>   | 目前尚无法更新。在<br>中将至少有一个 GSD | 一个或多个 STEP 7 应用稿<br>)文件或类型文件正在被引 | ē序<br>用。 |
| M         | 定                        | 帮助                               | b        |
| DP2       | _                        |                                  | _        |
| 安装(I) 显示[ | 日志 (S) 全选 (              | N 取消全选(D)                        | ]        |
|           |                          |                                  |          |

原因:当前硬件组态已打开且存在任何使用GSD的组件。

解决方法:关闭当前组态界面,点击下图中右上角红色标记的部分,关闭后安装或更新GSD, 然后再打开组态。

| 略 HW Config - [SIMATIC 300(1) (配置) 111]                                                                                                    |                                         |                                                                                                    |
|----------------------------------------------------------------------------------------------------|-----------------------------------------|----------------------------------------------------------------------------------------------------|
| Ref 55(19)(S) 新福田(E) 指人(I) PLC 刊(四(V) 2月10(O) 2日                                                                                                    | (W) 4935(H)                             | (= )# (×)                                                                                                    |
| D 🍻 🗣 🍕 🦀 🛸 🛍 🏙 📳 📼 👯                                                                                                    | N?                                      |                                                                                                    |
| 2018<br>1 2 307 316 7700<br>2 77 307 770<br>2 77 4 780<br>3 77 4 780<br>3 77 4 780 2<br>3 77 4 780 2<br>3 78 4 780 2<br>3 78 4 780 2<br>3 780 2<br>3 78 4 780 2<br>3 | тартиса): 17 <u>222</u> (20)<br>(ремони | Image: State of the state of the s |
| K. III                                                                                                    |                                         |                                                                                                    |
| <b>(1)</b> 0) 10.                                                                                                    |                                         |                                                                                                    |
| 路冊 🚺 模块 订货号                                                                                                    | 固. 〒1 地址 1 9 注释                         |                                                                                                    |
| 2 B CPU 315-2 PM/D7 6EST 315-2EH14-0AB0                                                                                                    | ¥3.2                                    | SIMATIC ST、WT 以及 CT (分布式机架 毛。                                                                                                    |
| \$1 #21/32                                                                                                    | 20124                                   |                                                                                                    |

| 安装 GSD 文件 08):      | 来自目录                 | •   |      |
|---------------------|----------------------|-----|------|
| E:\dp               |                      |     | 浏览 0 |
|                     |                      |     |      |
| 文件 发行               | 版本   语言              |     |      |
| 文件 发行<br>DP2(1).GSD | <u>版本   语言</u><br>默认 |     |      |
| 文件 发行<br>DP2(1).GSD | <u>版本   语言</u><br>新认 |     |      |
| 文件 发行<br>DP2(1).GSD | 版本   语言<br>默认        |     |      |
| 文件 发行<br>DP2(1).GSD | 版本   语言<br>默认        |     |      |
| 文件 发行<br>DP2(1).GSD | 版本   语言<br>默认        |     |      |
| 文件 发行<br>DP2(1).GSD | 版本   语言<br>          |     |      |
| 文件 发行<br>DP2(1).GSD | 版本   语言<br>默认        |     |      |
| 文件 发行<br>DP2(1).GSD | 版本   语言<br>          |     |      |
| 文件 发行<br>DP2(1).GSD | 版本   语言<br>—         |     |      |
| 文件 发行<br>DP2(1).GSD | 版本 译言<br>— 数认        | 1 1 |      |

原因:GSD传输过程,文件名被传输工具或者人为更改,导致不符合Profibus的规定。 解决方法:更改GSD的文件名为"DP2.GSD"。

| ◆ 现象三:提示文件含有语法错误 | ₹₀ |
|------------------|----|
|------------------|----|

| ぞ装 GSD 文作              | ‡(N):                                  | 53            | 自目录   | <b>•</b> |       |
|------------------------|----------------------------------------|---------------|-------|----------|-------|
| :\dp                   |                                        |               |       |          | 浏览(8) |
| 文件                     | 发行   版本                                | 语言            |       |          |       |
| DP2.GSD                | <u></u>                                | 默认            |       |          |       |
|                        |                                        |               |       |          |       |
|                        |                                        |               |       |          |       |
|                        |                                        |               |       |          |       |
|                        |                                        |               |       |          |       |
|                        |                                        |               |       |          |       |
|                        |                                        |               |       |          |       |
|                        |                                        |               |       |          |       |
| (件 ′ DP2.GS            | D / 含有语                                | 法错误。          |       |          |       |
| (件 ' DP2.GS            | □ ′ 含有语                                | 法错误。          |       |          |       |
| (件 ' DP2.GS<br>安装 (I)  | □ / 含有语                                | 法错误。          | 全选(A) | 取消全选(0)  | 1     |
| (件 ′ DP2.GS<br>安装 (I ) | <ul> <li>´ 含有语</li> <li>显示E</li> </ul> | 法错误。<br>3志(3) | 全选(A) |          | ]     |

原因:GSD文件内容被修改,导致出错。

解决方法:请使用正确的GSD。

◆ 其它无法安装的情况

部分版本的STEP7和PORTAL在安装GSD时不支持中文路径,此时请将GSD存放在非中文路径下。

## 4.3 常见故障处理方法

| 故障描述                                                                 |                                                     | 解决措施                                                                                                    |
|----------------------------------------------------------------------|-----------------------------------------------------|----------------------------------------------------------------------------------------------------|
| 变频器上电后,只有电源灯(D4)<br>亮,表明DP卡与变频器通讯未建<br>立                             |                                                     | 1.检查F0-28是否为1                                                                                                    |
|                                                                      |                                                     | 2.检查变频器类型,本说明书只介绍 系列,部分使用本<br>DP卡的变频器类型不使用本手册,请向技术人员索取正<br>确的手册                                                                                                    |
|                                                                      |                                                     | 3.检查变频器软件版本是否支持 DP2                                                                                                    |
| 变频器上电后,电源灯(D4)亮,<br>与变频器通讯灯(D2)闪烁                                    |                                                     | 站号设置错误,站号不在1~125范围内,注意拨码位号8<br>是地址的最低位                                                                                                    |
| 下载组态后,<br>无法连接<br>下载<br>下载<br>下载<br>DP<br>常<br>D3<br>1~2<br>下载<br>下载 | 下载组态后,DP<br>卡上D2、D4常<br>亮,中间黄灯D3<br>不亮              | 1.请检查线缆是否连接正常                                                                                                    |
|                                                                      |                                                     | 2.请检查DP接头上的拨码,除了网络两端的DP接头上<br>的拨码需要拨到ON外,其它所有的DP接头上的拨码必<br>须为OFF                                                                                                    |
|                                                                      |                                                     | 3.如果该变频器在尾端,请检查通讯线缆是否由DP接<br>头上的IN接入(如果由OUT接入,DP接头拨到ON时,<br>OUT端无法连入网络)                                                                                                    |
|                                                                      |                                                     | 4.请检查DP卡上站号设置是否与组态一致,拨码的位号<br>8是地址设置的最低位                                                                                                    |
|                                                                      |                                                     | 5.请检查组态使用的GSD是否正确                                                                                                    |
|                                                                      |                                                     | 1.请检查使用的GSD是否正确                                                                                                    |
|                                                                      | 下载组态后,<br>DP卡上D2、D4<br>常亮,中间黄灯<br>D3慢闪,频率约<br>1~2Hz | 2.请检查PZD映射关系设置是否正确,因为STEP7和<br>PORTAL的"设备专用参数"均只能使用十进制,在填<br>写时,需要将功能码转换为十进制,如FC-11,它的十<br>进制是64523(十六进制0xFC0B),如果在这里填写<br>了变频器不支持的功能网,就无法连接,同时请注意,<br>PZD映射不支持MODBUS下的H2000、H8000之类的地<br>址 |
|                                                                      | 下载组态后,DP<br>卡上黄灯D3快闪                                | PLC不在RUN状态,请检查PLC状态及产生的原因(可<br>能是缺少OB块)                                                                                                    |

| 故障描述                                                        |                                              | 解决措施                                                                                                    |
|-------------------------------------------------------------|----------------------------------------------|----------------------------------------------------------------------------------------------------|
| 连接成功后,<br>PLC上灯均为<br>绿色,但数据<br>无法写入/读<br>取变频器               | 任何数据都无法<br>写入/读取                             | 请检查操作地址是否正确,无论使用的PPO类型是否含<br>有PKW区,操作读写的地址均位于第二排(也是最后<br>一排),如果显示该站最后一排里地址为520-531,<br>Q地址为520-531(注意1,Q地址可能有时并不是从同<br>一个编号开始),那么写入变频器的PZD1数据存放于<br>QW520,PZD2存放于QW522,以此类推(如果PLC是<br>S7-300和S7-400,需使用PQW)。如果是使用SFC15操<br>作,请检查SFC15块的RET_VAL是否为0,如不为0则表<br>示调用存在错误,请先处理错误,再调用该功能块,具<br>体请参考"操作变频器从站的周期读写" |
|                                                             | PZD3或以后的能<br>够写入,PZD1或<br>PZD2无法写入/<br>读取    | 请检查F0-02是否已经设为2,F0-03是否已经设为9;<br>请检查命令设定值或频率设定值是否有效,命令设定值<br>1~7有效(非指bit位),频率设定值-F0-10~+F0-10有<br>效,超过有效范围,将无法写入;请检查FE-00是否为<br>U3-17,FE-01是否为U3-16,如果不是,请手动改正或<br>者恢复出厂设置                                                                                                    |
|                                                             | PZD1、PZD2可<br>以写入/读取,<br>PZD3或以后的无<br>法写入/读取 | 检查PPO类型是否支持到该PZD;检查"设备专用参<br>数"中是否已正确设置                                                                                                    |
|                                                             |                                              | 注意逻辑关系,是否存在在某一逻辑关系下多处给同一<br>个PZD赋值的情形(可以在PLC的监控表中测试在该逻<br>辑关系下,PLC给出的值是否正确)                                                                                                    |
| 通讯连接后,变频器报ERR16,<br>且无法清除,但DP卡灯正常,<br>PLC上BF灯正常             |                                              | 请检查PLC用户程序中,写到变频器的PZD1数据(QW<br>数据)的高八位是否为0,如不为0,请修改,本手册中<br>PZD1命令不是指bit位,而是数值                                                                                                    |
| 通讯连接后,变频器不运行时,<br>通讯正常,当一台或多台运行<br>后,变频器随机掉站                |                                              | 1.断电后,用万用表测量最远端DP从站接头上A1/B1间<br>的电阻,应为100±20Ω                                                                                                    |
|                                                             |                                              | 2.检查线缆屏蔽层是否连接在一起,线缆的屏蔽层都应<br>该保证与DP接头内的金属片妥善接触,且屏蔽层不需要<br>与其它GND相连                                                                                                    |
| 正常连接后,如果变频器报错,<br>PLC更改组态并下载或者只有变频<br>器重新上电,原故障从站无法连<br>入网络 |                                              | DP2只支持中断方式为DPV0,如选择中断方式为<br>DPV1,当从站发生故障时,PLC主站有一定几率关闭<br>该从站的DP连接通道或者PLC通讯整体关闭(整体通<br>讯关闭一般发生在S7-1200上)。出现此类现象时,请<br>在组态界面,修改从站"常规DP参数"下的"DP中断<br>方式"为"DPV0"(STEP7下该项默认为DPV0,<br>PORTAL下默认为DPV1),编译后下载并让PLC重新上<br>电                                                                                        |

# 版本变更记录

| 日期      | 变更后版本 | 变更内容                   |
|---------|-------|------------------------|
| 2017-04 | B02   | 第一版发行                  |
| 2018-12 | B03   | 升级LOGO                 |
| 2019-08 | B04   | 更新排版                   |
| 2020-06 | B05   | 更新"3.2.3 PZD 区数据描述"章节。 |
|         |       |                        |
|         |       |                        |
|         |       |                        |
|         |       |                        |
|         |       |                        |
|         |       |                        |
|         |       |                        |
|         |       |                        |
|         |       |                        |
|         |       |                        |

## § 手册及获取

本手册随产品发货,如需另行订购,请与您的产品销售商联系。